## PWM4V3 系列 SBUS 解码板

通过串口线(USB转 TTL\_3.3V 模块)调试映射吊舱 sbus 通道(16 通道: 16 进制 0→F),电脑 USB 接口、串口线、PWM4V3-sbus 解码板接口连接方式

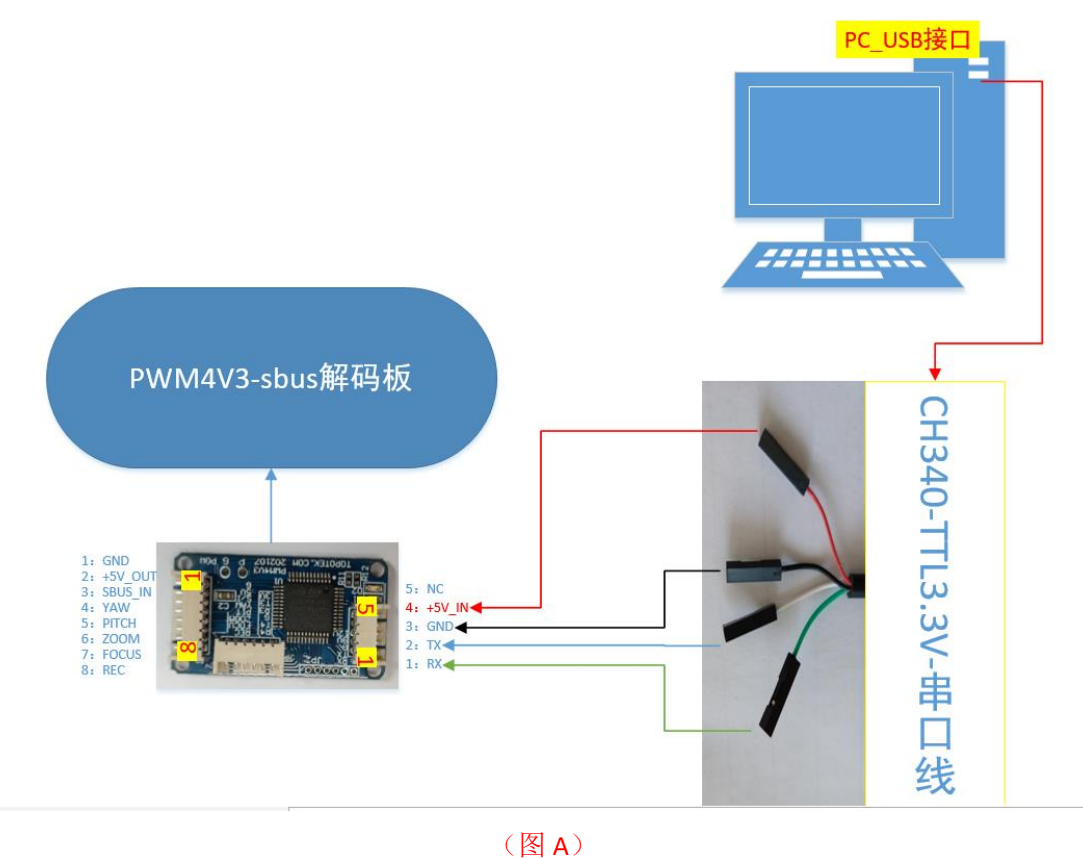

- 注:1:用串口(Serial Port)映射 sbus 通道不要点击 IP 按钮 2:若串口工具无反应,可以交叉串口的发送/接收(上图的绿色线/蓝色线)
- 1. 打开 sbus\_V4.3 上位机软件(可下拉底部边框,显示信息反馈框)

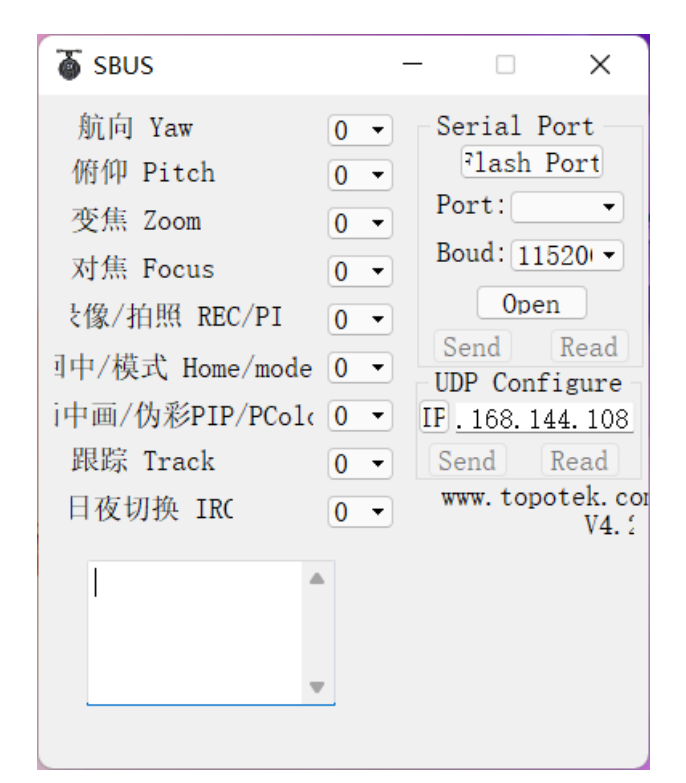

2. 点击 Flash Port 按钮, 会刷新出对应的端口号

| 💎 SBUS                                                                                                    |                                        | —                                |                                                                                         | ×                                                                                                  |
|----------------------------------------------------------------------------------------------------|----------------------------------------|----------------------------------|-----------------------------------------------------------------------------------------|----------------------------------------------------------------------------------------------------|
| 航向 Yaw<br>俯仰 Pitch<br>变焦 Zoom<br>对焦 Focus<br>支像/拍照 REC/PI<br>引中/模式 Home/mode<br>i中画/伪彩PIP/PCole<br>跟踪 Track<br>日夜切换 IRC | N •<br>N •<br>N •<br>N •<br>N •<br>N • | S<br>P<br>B<br>U<br>U<br>IF<br>S | erial<br>lash<br>ort: CC<br>oud: 1<br>Op<br>Gend<br>DP Con<br>. 168.1<br>end<br>www.top | Port<br>Port<br>DMJ •<br>1520 •<br>en<br>Read<br>figure<br>.44. 108<br>Read<br>potek. con<br>V4. 2 |
| #tpGUFrCHANNN<br>NNNNNNNNNB<br>9                                                                                        | 命令》                                    | 则t                               | Send                                                                                    | 1                                                                                                  |

点击 Read 按钮,读取通道参数,信息框会有反馈(部分机型不支持读取)
注:1:若串口工具无反应,可以交叉串口的发送/接收(图 A 的绿色线/蓝色线)

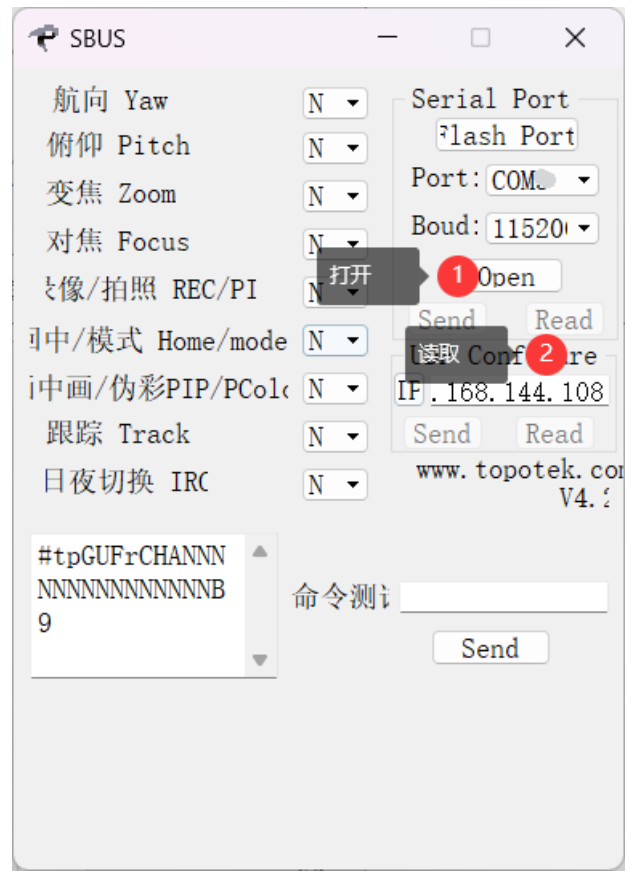

4. 依次下拉选择吊舱各项功能对应的 sbus 通道,例如:注:无需此功能或设备无此功能选择 N 即可

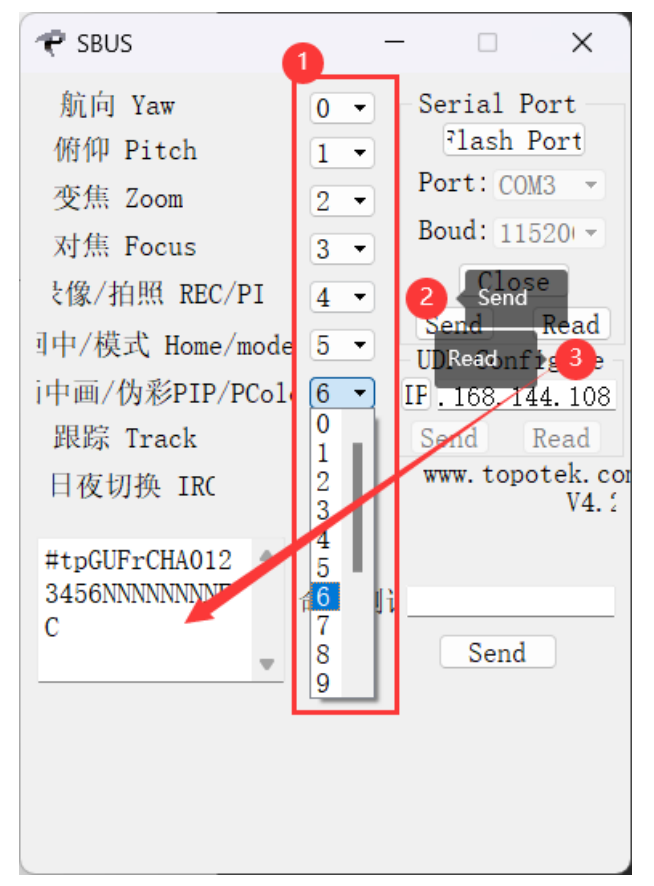

5. 重启设备(及先断电,再次上电生效),逐步测试 sbus 各项功能及对应通道是否映射成功